## 削除してしまった物件を戻したい場合の対処方法

削除してしまった物件を戻したい場合の対処となります。

1. ファイル - ゴミ箱を開く をクリックします。

| <b>▲</b> ( = ) |          |      |      |      |       | プロジェクト・物件一覧 |     |          |           |        |        |          |           |         |   |
|----------------|----------|------|------|------|-------|-------------|-----|----------|-----------|--------|--------|----------|-----------|---------|---|
| π− <b>Δ</b>    | ファイル     | 表示   | 物件共  | ŧ通 マ | スタオブ  | ังระ        | ヘルプ |          |           |        |        |          |           |         |   |
|                | O        |      |      | E,   | 8     | -}-         |     | <b>N</b> | $\otimes$ | 土      |        | Q        | Ŵ         | Ē       |   |
| フォルダ登録         | * プロジェクト | 登録 1 | 物件登録 | 情報修正 | 総括表出力 | 切り取り        | ⊐Ľ- | 貼り付け     | 削除        | アップロード | ファイル一覧 | 添付ファイル検索 | ゴミ箱を開く    | ミ箱を空にする | デ |
|                | 新規       |      |      |      |       | 編集          |     |          |           |        | 添付ファイ  | JV       | $\square$ | ツール     |   |
| 💼 全7           |          |      |      | 4    | プロジェク | кл–К ▼      |     |          | F         | □Ⅰ名称   |        | 物件相等     | 当老名       | איצר    |   |

2. 削除した物件の一覧が表示されます。

| 4  |         |       |            | ゴミ箱   |          |        |     |         |                    | - 0          | 23                 |
|----|---------|-------|------------|-------|----------|--------|-----|---------|--------------------|--------------|--------------------|
|    | ▼ 本支店名▼ | 7 見積期 | 7 プロジェクト:7 | プロジェク | 7卜名称 🛛 🕅 | 7 物件コー | κ γ | 工亊名称    | $\bigtriangledown$ | 退避日時         | $\bigtriangledown$ |
| 1  |         |       |            | サンプル  |          |        |     | (仮称)協栄ビ | レ新築 2              | 2023/02/22 1 | 5:29:(             |
|    |         |       |            |       |          |        |     |         |                    |              |                    |
|    |         |       |            |       |          |        |     |         |                    |              |                    |
|    |         |       |            |       |          |        |     |         |                    |              |                    |
|    |         |       |            |       |          |        |     |         |                    |              |                    |
|    |         |       |            |       |          |        |     |         |                    |              |                    |
|    |         |       |            |       |          |        |     |         |                    |              |                    |
|    |         |       |            |       |          |        |     |         |                    |              |                    |
|    |         |       |            |       |          |        |     |         |                    |              |                    |
| 空に | する      |       |            |       | 削除       |        | Ę   | 元に戻す    |                    | 閉じる          |                    |
|    |         |       |            |       |          |        |     |         |                    |              |                    |

3. 戻したい物件にチェックを付けて、元に戻すをクリックします。

| <b>Å</b> |        |            | ゴミ箱  |         |      |       |        |       | - 6        | B 83    |
|----------|--------|------------|------|---------|------|-------|--------|-------|------------|---------|
|          | 8▼ 見積期 | ♥ プロジェクト:♥ | プロジェ | :クト名称   | ▼ 物件 | 3-K V | 7 工事名称 | Y     | 退避日時       | 7       |
| 1        |        |            | サンプル |         |      |       | (仮称)協栄 | どル新築に | 2023/02/22 | 15:29:( |
|          |        |            |      |         |      |       |        |       |            |         |
|          |        |            |      |         |      |       |        |       |            |         |
|          |        |            |      |         |      |       |        |       |            |         |
|          |        |            |      |         |      |       |        |       |            |         |
|          |        |            |      |         |      |       |        |       |            |         |
|          |        |            |      |         |      |       |        |       |            |         |
|          |        |            |      |         |      |       |        |       |            |         |
|          |        |            |      |         |      |       |        |       |            |         |
| 空にする     |        |            |      | 削除      |      |       | 元に戻す   |       | 閉じる        |         |
|          |        |            |      | 1331-3- |      |       | /      | J     |            |         |

※ ゴミ箱の中身からも削除してしまった場合には、元に戻すことはできません。

以上で終了です。 上記手順にて解決できない場合には、弊社窓口までお問合せ下さい。